## EnergyMap - Creating a Route Boundary

Last Modified on 08/12/2022 9:50 am EDT

1. Select the appropriate Tank Layer located on the Layers tab (Propane or Other Non-Propane Tanks).

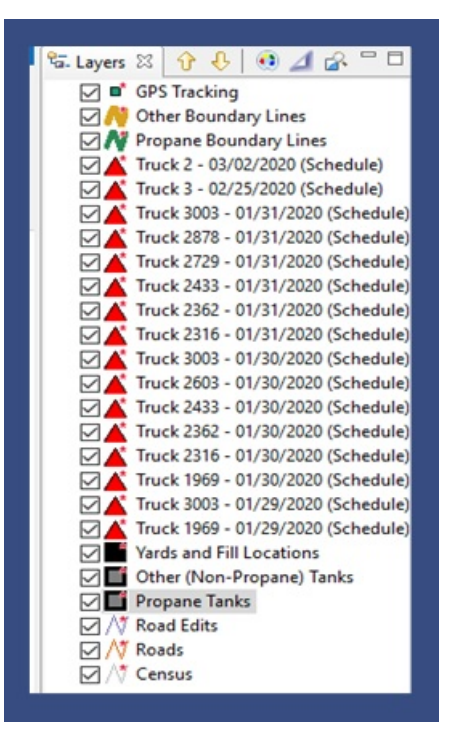

- 2. Select the Boundaries tool located on the EnergyMap Palette.
- 3. Choose Draw Route Boundary.

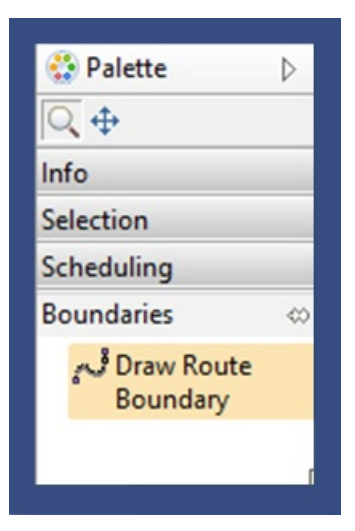

- 4. Select on the map where to begin the boundary.
- 5. Choose the *Division* and *Route* number and select **Ok**. If the *Route* number does not exist, it can be added by entering it in this field.

| division or rout | on and route to cr<br>e does not yet exis | eate a boundary f<br>t then you may ty | or tanks in<br>pe in the v | that route. If the values. |
|------------------|-------------------------------------------|----------------------------------------|----------------------------|----------------------------|
| Division: 1      | ~                                         | Route:                                 | В                          | ~                          |
|                  |                                           |                                        | 99<br>6                    |                            |
|                  |                                           |                                        | 1<br>2                     | Cancel                     |
|                  | 001001355                                 |                                        | 3                          | <b>D</b> 412               |

- 6. Draw a boundary line around the tanks.
- 7. Press **Shift** and double-click to finalize the boundary.
- 8. The boundary line will complete at the starting point.

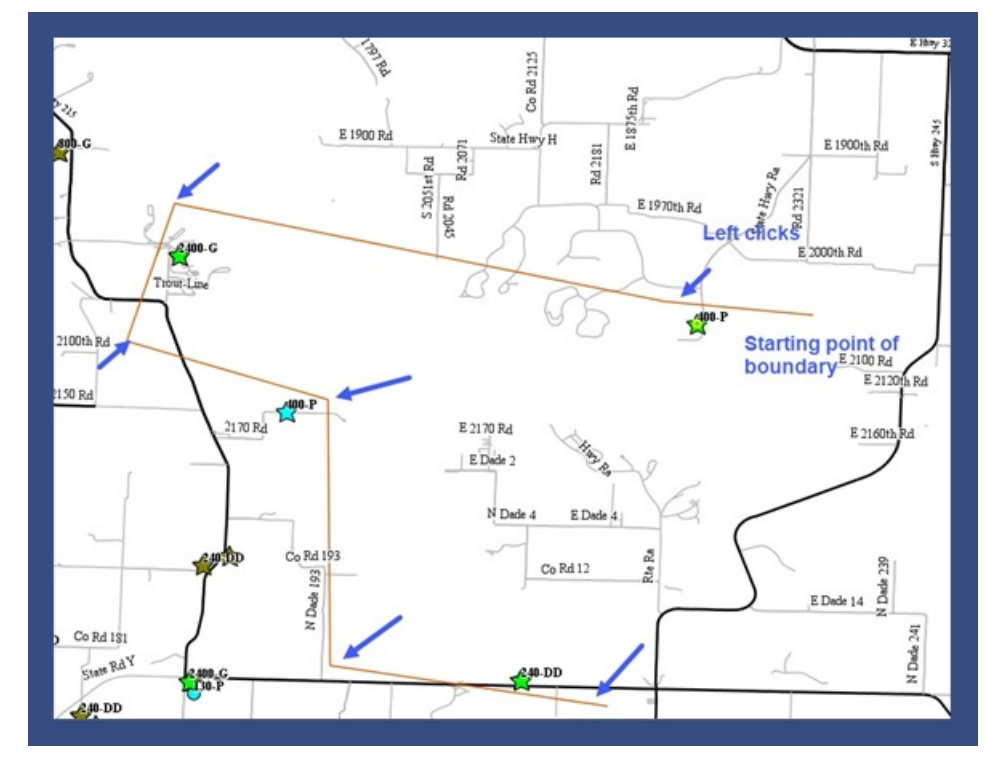

9. Select the Commit Route Boundary Changes icon from the toolbar to save.

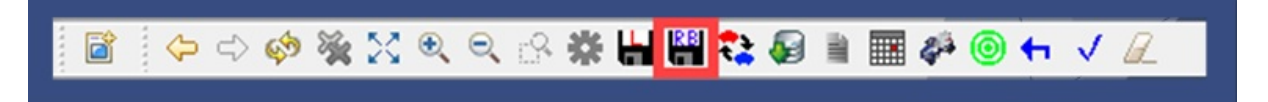